慢性疾患診療支援システムのご利用法

糖尿病データの見方

作成日 2008年1月9日

慢性疾患診療支援システム研究会

1.総合カルテ

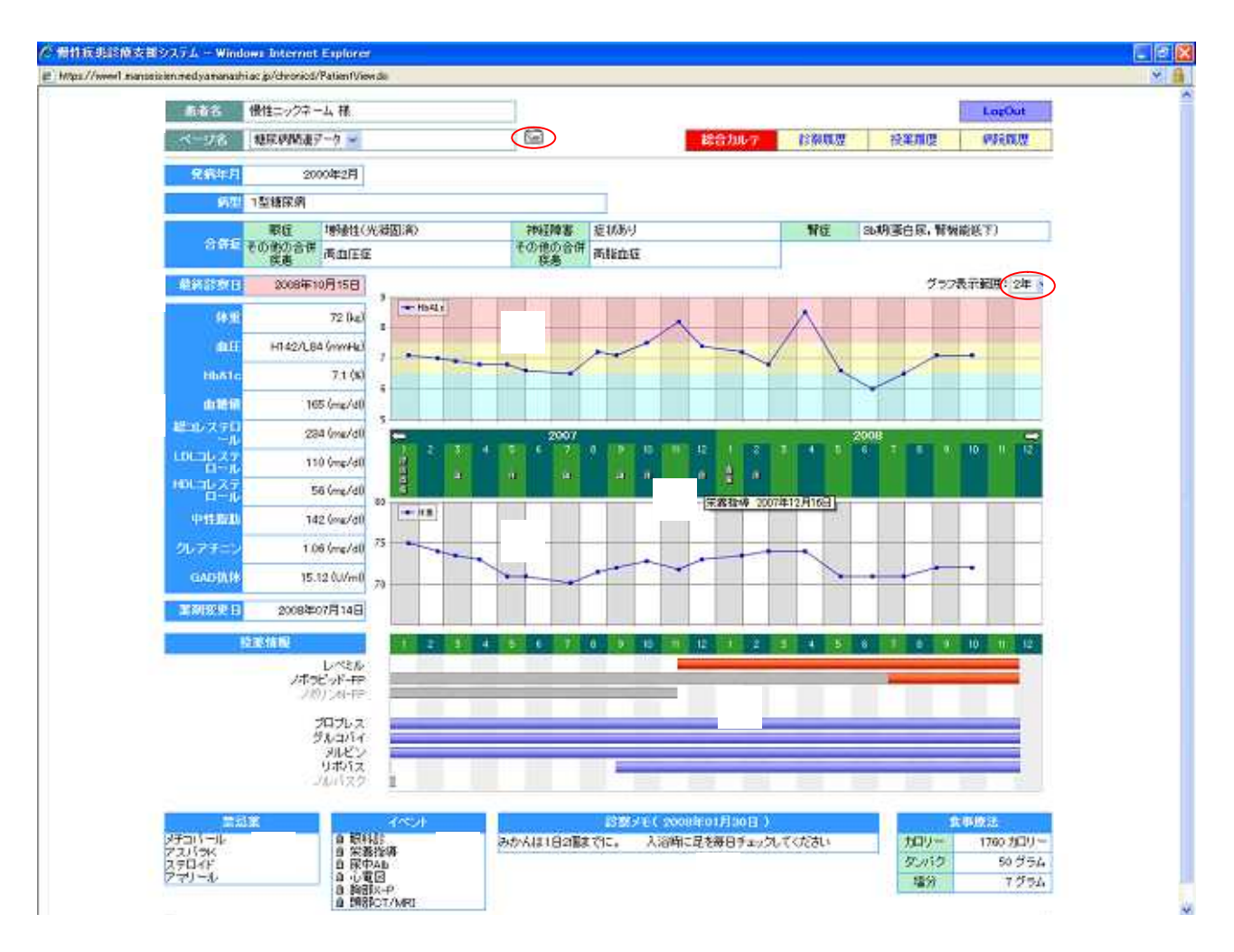

ログインして頂きますと、総合カルテの画面になります。

患者名がニックネームで表示されます()。

最終診察日()および最新の血液検査データ()が表示されます。

上のグラフは血糖値(HbA1c)の推移です()。 は正常域、は注意域、は危険域です。 下のグラフは体重の推移です()。 グラフの表示期間はプルダウンより選ぶことができます()。

グラフとグラフの間にイベント情報があります。番号とイベント欄()を照らし合わせ て頂くか、番号にカーソル(矢印)を当てて頂ければ()、イベント内容が確認頂けます。

グラフの下は投薬情報です。 バーにカーソル(矢印)を当てますと() 薬剤名と使用期間が表示されます。

その他に禁忌薬())診察メモ())食事療法())が表示されます。

また、メール機能()は後ほど、説明します。

### 2.診察履歴

# 診察履歴をご欄になりたい場合は総合カルテ画面の診察履歴をクリックして ください()。

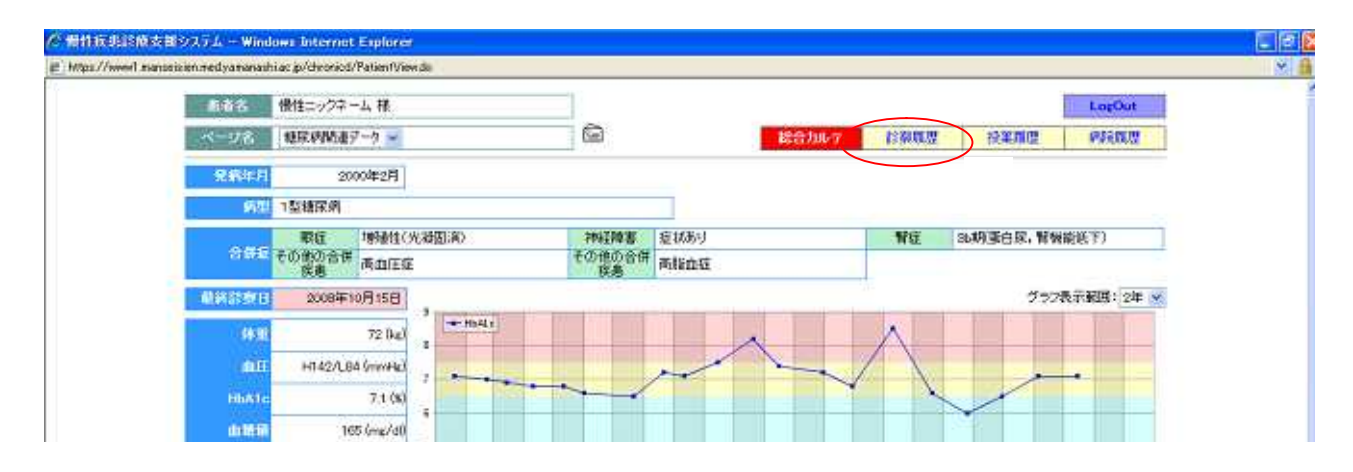

### 診察履歴の画面になります。

|                                                                                                    |                                                                                                    |                                                                                                    |                                                                           |                                                                                 |               |                                                                       |                                                          |                                               |                              |                        | Log                                                                                                    | Out        |
|----------------------------------------------------------------------------------------------------|----------------------------------------------------------------------------------------------------|----------------------------------------------------------------------------------------------------|---------------------------------------------------------------------------|---------------------------------------------------------------------------------|---------------|-----------------------------------------------------------------------|----------------------------------------------------------|-----------------------------------------------|------------------------------|------------------------|----------------------------------------------------------------------------------------------------|------------|
| 高谱名 慢                                                                                                    | 住ニックネーム 村                                                                                                    | R)                                                                                                    |                                                                           |                                                                                 |               |                                                                       |                                                          | 1                                             | 8067                         | 13 TO BE               | 103                                                                                                    | 19239      |
| ×                                                                                                    | 泉南関連データ                                                                                                    |                                                                                                    |                                                                           | 1                                                                               |               |                                                                       |                                                          |                                               |                              | - Colorisotto          | 100                                                                                                    |            |
|                                                                                                    |                                                                                                    |                                                                                                    |                                                                           |                                                                                 |               |                                                                       |                                                          |                                               |                              |                        |                                                                                                    |            |
| 朝尿病関連デー                                                                                                    | 久病名 合                                                                                                    | 併症                                                                                                    |                                                                           |                                                                                 |               |                                                                       |                                                          |                                               |                              |                        |                                                                                                    |            |
|                                                                                                    | <b>新田田田</b>                                                                                                    | データ映劇                                                                                                    |                                                                           | Ra                                                                              |               | ĦG                                                                    |                                                          | 201                                           | 開書                           | 1                      | の他の合併                                                                                                    | <b>新御</b>  |
| 2005年12月20日                                                                                                    | 1型種民病                                                                                                    |                                                                                                    | 增加性(光胡雷雨)                                                                 |                                                                                 | 36            | 36期蛋白尿,脊线条底下)                                                         |                                                          | <b>症状あり</b>                                   |                              | 高血压症满指由症               |                                                                                                    |            |
| 2006年09月20日                                                                                                    | 1型積保病                                                                                                    |                                                                                                    | 增加14(光效因末)                                                                |                                                                                 | 36期蛋白尿,胃根液质下> |                                                                       | <b>縦低下〉</b>                                              | 症状制                                           |                              | 商血狂                    | 在两指由在                                                                                                    | -          |
| 2004年07月18日                                                                                                    | 1型捕尿病                                                                                                    |                                                                                                    | 的场话1                                                                      |                                                                                 | 36            | 明蛋白尿,腎髓                                                               | 前孫下)                                                     | 症状研究                                          |                              | 新命任                    | 高血压症高指血症                                                                                                    |            |
| 2004年06月10日                                                                                                    | 1型糖尿病                                                                                                    |                                                                                                    | 增加非公元。                                                                    | (周田)(有)                                                                         | 36            | 明蛋白尿, 質機                                                              | 厳低下)                                                     | 症状制                                           |                              | 两血压                    | 两血压医两指血症                                                                                                    |            |
| 2004年01月17日                                                                                                    | 1型稳尿例                                                                                                    |                                                                                                    | 60105011                                                                  |                                                                                 | 36            | 35.明蛋白尿, 腎機能低下)                                                       |                                                          | 建铁制                                           |                              | 高限血                    | 高程直接高由压住                                                                                                    |            |
| and the second second                                                                                                    | 神堂                                                                                                    | mit:                                                                                                    | HEA1c                                                                     | 由電播                                                                             | 1-1           | PD-0                                                                  |                                                          | 1 10143 1015                                  |                              | CONCEPTION AND ADDRESS | 100 m                                                                                                    |            |
|                                                                                                    | 体爱                                                                                                    | diff:                                                                                                    | HEATE                                                                     | 由設備                                                                             | 総コレス          | FLOLALZ                                                               | HOLILZ                                                   | 中性影響                                          | シャアチニ                        | ounds in               | 150                                                                                                    | 1 mars     |
| 2007年12月16日                                                                                                    | 78.0                                                                                                    | 10820 001                                                                                                    |                                                                           |                                                                                 |               | 2 14 14                                                               | 711-JL                                                   |                                               | 100                          | Care Selec             | 1.01                                                                                                    | 3Æ         |
|                                                                                                    |                                                                                                    | HIDE LOU                                                                                                    | 7.4                                                                       | 181                                                                             | 23            | 4 135                                                                 | 52                                                       | 240                                           |                              | Carabypaper            | 栄養指導                                                                                                    | Øŧ         |
| 2007年11月20日                                                                                                    | 71.0                                                                                                    | H148/L96                                                                                                    | 7.4                                                                       | 181<br>192                                                                      | 23            | 4 135                                                                 | 711-J.                                                   | 240                                           |                              | Carlo Mile             | 栄養作項                                                                                                    | 9t         |
| 2007年11月20日<br>2007年10月15日                                                                                                    | 71.0                                                                                                    | H148/L96<br>H128/L82                                                                                                    | 7.4<br>0.2<br>7.5                                                         | 161<br>162<br>160                                                               | 23            | 4 135<br>5 118                                                        | 52<br>62                                                 | 240                                           | 1.06                         | Carolyte               | 栄養弥壊 限科信                                                                                                    | Æ          |
| 2007年11月20日<br>2007年10月15日<br>2007年09月11日                                                                                                    | 1 71.0<br>72.8<br>72                                                                                                    | H148/L96<br>H128/L82<br>H142/L84                                                                                                    | 7.4<br>0.2<br>75<br>7.1                                                   | 151<br>192<br>160<br>165                                                        | 23            | 4 135<br>5 118<br>105                                                 | 52<br>62<br>45                                           | 240<br>174<br>190                             | 1.06                         |                        | <ul> <li>栄養弥涛</li> <li>原料(5)</li> <li>尿中Ab</li> </ul>                                                                                                    | 9t         |
| 2007年11月20日<br>2007年10月15日<br>2007年09月11日<br>2007年00月21日                                                                                                    | 1 71.0<br>72.8<br>72<br>71.5                                                                                                    | H148/L96<br>H128/L82<br>H142/L84<br>H190/L90                                                                                                 | 7.4<br>8.2<br>7.5<br>7.3<br>7.2                                           | 161<br>162<br>160<br>165<br>167                                                 | 23            | 4 135<br>5 118<br>105                                                 | 91 <b>1-1</b> 6<br>52<br>62<br>45                        | 240<br>174<br>190                             | 1.06                         | Count 24 to            | 栄養指導<br>原科[]<br>原中Ab                                                                                                    | St         |
| 2007年11月20日<br>2007年10月15日<br>2007年09月11日<br>2007年00月21日<br>2007年07月21日                                                                                           | 1 71.0<br>1 72.8<br>1 72<br>1 71.5<br>70.2                                                                                                    | H148/L96<br>H128/L82<br>H142/L84<br>H130/L90<br>H124/L74                                                                                     | 74<br>92<br>75<br>71<br>72<br>65                                          | 181<br>162<br>160<br>105<br>157<br>137                                          | 23            | 4 135<br>5 118<br>105<br>5 158                                        | 52<br>52<br>62<br>45<br>52                               | 240<br>174<br>190<br>150                      | 1.06                         |                        | 栄養指導<br>原料(5)<br>原中Ab<br>原中Ab                                                                                                    | ×t         |
| 2007年11月20日<br>2007年10月15日<br>2007年00月1日<br>2007年00月21日<br>2007年07月21日<br>2007年06月01日                                                                             | 1 71.0<br>1 728<br>1 72<br>1 715<br>1 715<br>70.2<br>71                                                                                                    | H148/L06<br>H128/L82<br>H142/L84<br>H190/L00<br>H124/L74<br>H146/L82                                                                         | 74<br>82<br>75<br>71<br>72<br>65<br>66                                    | 151<br>162<br>160<br>165<br>157<br>137                                          | 23            | 5 118<br>5 118<br>5 125<br>5 128                                      | 714-11-<br>52<br>62<br>45<br>52                          | 240<br>174<br>150<br>150                      | 1.06<br>1.02<br>1.01         |                        | 栄養指導<br>原科()<br>原中Ab<br>原中Ab                                                                                                    | <i>y</i> t |
| 2007年11月20日<br>2007年10月15日<br>2007年00月1日<br>2007年00月21日<br>2007年07月21日<br>2007年05月11日<br>2007年05月11日                                                              | 1 710<br>1 728<br>1 728<br>1 715<br>1 715<br>1 702<br>711<br>71                                                                                                    | H148/L06<br>H128/L82<br>H142/L84<br>H130/L00<br>H124/L74<br>H145/L82<br>H132/L76                                                             | 74<br>02<br>75<br>71<br>72<br>65<br>66<br>60                              | 181<br>162<br>160<br>165<br>157<br>137                                          | 23            | 5 118<br>5 118<br>5 158<br>5 158<br>146                               | 52<br>62<br>45<br>52<br>52<br>52                         | 240<br>174<br>150<br>150<br>150               | 1.06<br>1.02<br>1.01         |                        | 栄養指導<br>原科(S)<br>原中Ab<br>原中Ab                                                                                                    | <i>y</i> t |
| 2007年11月20日<br>2007年10月15日<br>2007年00月11日<br>2007年00月11日<br>2007年00月21日<br>2007年05月11日<br>2007年05月11日<br>2007年05月11日                                              | I 710<br>I 728<br>I 728<br>I 715<br>I 715<br>I 715<br>I 712<br>I 711<br>71<br>71<br>78                                                                                                    | H148/L06<br>H148/L06<br>H128/L82<br>H142/L84<br>H130/L00<br>H124/L74<br>H146/L82<br>H132/L76<br>H120/L68                                     | 74<br>82<br>75<br>73<br>85<br>66<br>68<br>68                              | 151<br>162<br>160<br>165<br>157<br>187<br>187<br>142<br>142                     | 23            | 4 135<br>5 118<br>7 105<br>5 158<br>5 158<br>146<br>146               | 52<br>62<br>62<br>52<br>52<br>52<br>52<br>52<br>52<br>68 | 240<br>174<br>150<br>150<br>150<br>145<br>176 | 1.06<br>1.02<br>1.01<br>1.01 |                        | 栄養作編<br>原和15<br>原中Ab<br>原中Ab<br>服和15                                                                                                    | 70         |
| 2007年11月20日<br>2007年10月15日<br>2007年00月21日<br>2007年00月21日<br>2007年00月21日<br>2007年00月11日<br>2007年05月11日<br>2007年05月11日<br>2007年05月11日                               | I 710<br>I 728<br>I 728<br>I 715<br>I 715<br>I 712<br>I 71<br>I 71<br>I 71<br>I 71<br>I 735                                                                                                    | H148/L06<br>H148/L06<br>H128/L82<br>H142/L84<br>H130/L00<br>H124/L74<br>H145/L82<br>H132/L76<br>H120/L66<br>H125/L72                         | 7.4<br>0.2<br>7.5<br>7.1<br>7.2<br>6.5<br>6.6<br>6.8<br>6.8<br>6.8<br>6.9 | 151<br>162<br>160<br>165<br>167<br>137<br>142<br>142<br>125<br>56               | 23            | 4 135<br>5 118<br>7 105<br>6 158<br>7 146<br>140                      | 52<br>62<br>45<br>52<br>52<br>52<br>52<br>68             | 240<br>174<br>150<br>190<br>190<br>145<br>176 | 1.08<br>1.02<br>1.01<br>1.01 |                        | ※要加係<br>原料()<br>原中Ab<br>原中Ab<br>限制()<br>原中Ab                                                                                                    |            |
| 2007年11月20日<br>2007年10月15日<br>2007年00月21日<br>2007年00月21日<br>2007年07月21日<br>2007年05月11日<br>2007年05月11日<br>2007年05月11日<br>2007年05月11日<br>2007年05月12日                | 1         71.0           1         72.8           1         71.9           1         71.5           1         70.2           1         71.1           1         71.1           1         71.1           1         71.1           1         71.1           1         71.1           1         71.1           1         71.1           1         71.2           1         71.1           1         71.1           1         71.1           1         71.2           1         71.2           1         71.2           1         71.2           1         71.2           1         71.2           1         71.2           1         71.2           1         71.2           1         71.2           1         71.2           1         71.2           1         71.2           1         71.2           1         71.2           1         71.2           1         71.2 | H192/L99<br>H192/L99<br>H192/L99<br>H192/L99<br>H192/L99<br>H192/L90<br>H192/L79<br>H192/L79<br>H192/L72<br>H192/L72<br>H192/L78             | 7.4<br>9.2<br>75<br>73<br>85<br>65<br>65<br>68<br>68<br>69<br>70          | 151<br>162<br>160<br>165<br>157<br>137<br>142<br>125<br>96<br>123               | 23            | 4 135<br>5 118<br>105<br>5 158<br>5 158<br>146<br>140                 | 52<br>62<br>45<br>52<br>82<br>82<br>83                   | 240<br>174<br>190<br>190<br>190<br>145<br>176 | 1.08<br>1.02<br>1.01<br>1.01 |                        | 栄養生<br>原和15<br>原中46<br>原中46<br>原中46<br>原中46<br>原中46                                                                                                    |            |
| 2007年11月20日<br>2007年10月15日<br>2007年00月21日<br>2007年00月21日<br>2007年00月21日<br>2007年00月11日<br>2007年00月11日<br>2007年00月11日<br>2007年03月14日<br>2007年02月22日<br>2007年02月22日 | I 710<br>I 728<br>I 72<br>I 715<br>I 715<br>I 712<br>I 71<br>I 71<br>I 71<br>I 71<br>I 73<br>735<br>74<br>75                                                                                                    | H1021200<br>H140/106<br>H128/182<br>H142/184<br>H120/100<br>H124/174<br>H140/182<br>H122/176<br>H120/166<br>H120/176<br>H122/176<br>H132/176 | 7.4<br>92<br>75<br>73<br>65<br>65<br>65<br>65<br>65<br>69<br>70<br>71     | 151<br>100<br>160<br>165<br>157<br>137<br>142<br>142<br>125<br>98<br>123<br>134 | 23            | 4 135<br>5 118<br>105<br>5 158<br>5 158<br>146<br>146<br>140<br>2 111 | 102-R                                                    | 240<br>174<br>150<br>160<br>145<br>178<br>178 | 1.08<br>1.02<br>1.01<br>1.01 |                        | 栄養生活<br>原料(1)<br>原中Ab<br>原中Ab<br>原中Ab<br>原中Ab<br>原中Ab<br>原本(1)<br>原本(1))<br>原本(1)<br>原本(1)<br>原本(1)<br>原本(1)<br>原本(1)<br>原本(1)<br>原本(1)<br>原本(1)<br>原本(1)<br>原本(1)<br>原本(1)<br>原本(1)<br>原本(1)<br>原本(1)<br>[)<br>[]<br>[]<br>[]<br>[]<br>[]<br>[]<br>[]<br>[]<br>[]<br>[]<br>[]<br>[]<br>[] | 9t         |

#### 病名、合併症および履歴が表示されます。

ご覧になりたい診察年月はプルダウンより選んでください()。 空欄にしますと、すべての登録データが表示されます。

# 3.投薬履歴

# 投薬履歴をご欄になりたい場合は総合カルテ画面の投薬履歴()

| 668   | 慢性ニックネーム 村               | E.         |               | -1                   |              |        | LogOut        |
|-------|--------------------------|------------|---------------|----------------------|--------------|--------|---------------|
|       | 親家の必要デーク                 | 2          |               | 9                    | 総合加い         | 1 於線虹型 | HERING PREMIU |
| 免病年月  | 20004#2                  | FI I       |               |                      |              |        |               |
| 902   | コ型糖尿剤                    |            |               |                      |              |        |               |
| 886   | 取住 増加<br>その他の合併 両山<br>供着 | 性(光凝<br>圧症 | 图测            | 神経障害<br>その他の合併<br>疾患 | 短状形列<br>両指血症 | 暫症     | 36期蛋白尿,腎機能膨下) |
| 机转给数日 | 2008年10月15               | 8          |               |                      |              |        | グラ2表示範疇:2年 💌  |
| 66.00 | 72                       | (kg) _     | -Ho4Ls        |                      | ~            | ~      |               |
|       | H142/L84 (min            | HU.        | and the state |                      | ~~~          |        |               |
| Histo | 7.1                      | (8)        | 100           |                      |              | AX     |               |
| 0.000 | 165 (erg                 | 740        |               |                      |              |        |               |

# または診察履歴画面の投薬履歴()をクリックしてください。

|                                                                      |                                                                    |                                                                                            |                                                                                                    |                                              | LogOut                                                   |
|----------------------------------------------------------------------|--------------------------------------------------------------------|--------------------------------------------------------------------------------------------|----------------------------------------------------------------------------------------------------|----------------------------------------------|----------------------------------------------------------|
| ##\$ #                                                               | 性ニックネーム 様                                                          | 1                                                                                          |                                                                                                    | #85047                                       |                                                          |
| ページ名 精                                                               | 尿病間違データ                                                            | 1                                                                                          |                                                                                                    | 1                                            |                                                          |
| 糖尿病関連テ・                                                              | -夕病名 合併症                                                           |                                                                                            |                                                                                                    |                                              |                                                          |
| 糖尿病関連デ・                                                              | -夕病宅 合併症<br>職尿病期過データ病型                                             | 戰道                                                                                         | 野症                                                                                                    | 神経障害                                         | その他の合併疾患                                                 |
| 糖尿病関連デ・<br>2006年12月20日                                               | - 夕 病名 合併症<br>離尿病間進子夕病型<br>1型糖尿病                                   | <b>暇証</b><br>時間性(光規因満)                                                                     | <b>背征</b><br>36-研蛋日尿,管例能低下)                                                                                          | 神経障害<br>症(初5-)                               | その他の合併後患<br>高血圧症為指血症                                     |
| 糖尿病関連テ・<br>2006年12月20日<br>2005年09月20日                                | - 夕 病名 合併症<br>整尿病例違子 夕約型<br>1型結尿例<br>1型結尿例                         | <b>戰</b> 號<br>博特住(光叔因滿)<br>增特性(光叔因本)                                                       | <b>解症</b><br>34-研蛋日尿,開始能低下)<br>30-開蛋白尿,開始能低下)                                                                        | <b>神経除害</b><br>症(184)<br>症(184)              | その他の合併設施<br>高血圧症為指血症<br>高血圧症満指血症                         |
| 糖尿病関連テ・<br>2006年12月20日<br>2005年09月20日<br>2005年07月19日                 | - 夕 病名 合併症<br>電源時期違子夕約型<br>1型線尿病<br>1型線尿病<br>1型線尿病                 | <b>联基</b><br>地址(光波图米)<br>地址(光波图本)<br>町地址(北波图本)                                             | <ul> <li>背壁</li> <li>3. 映画日尾、背梯楽氏下)</li> <li>3. 映画日尾、背梯楽氏下)</li> <li>3. 映画日尾、背梯楽氏下)</li> </ul>                       | <b>神経除害</b><br>症状あり<br>症状あり<br>症状あり          | その他の合併終進<br>高企王を為防由症<br>高血圧を満防由症<br>高血圧を満防由症             |
| 構成(成関連テー<br>2006年12月20日<br>2005年08月20日<br>2004年07月18日<br>2004年06月19日 | - 夕 病名 合併症<br>- 教保外期進子 夕約型<br>- 型指尿例<br>- 型指尿例<br>- 型指尿例<br>- 型指尿例 | <ul> <li>報題</li> <li>地址(光規图本)</li> <li>市地址(光規图本)</li> <li>市地址</li> <li>地址(光規图本)</li> </ul> | 新建     Sa、映画日尾、智操業低下)     Sa、映画日尾、智操業低下)     Sa、映画日尾、智操業低下)     Sa、映画日尾、智操業低下)     Sa、映画日尾、智操業低下)     Sa、映画日尾、智操業低下) | 神経障害<br>症(185)<br>症(185)<br>症(185)<br>症(185) | その他の合併装置<br>高血圧を為防由症<br>高血圧を為防由症<br>高血圧を高指由症<br>高血圧を高指由症 |

#### 投薬履歴の画面になります

| LagCot           産老名         御住ニックネーム 様           ページ名         御保病側達データ           建築中の意用のみ表示         伊止したテージの表示           境家病間連データ         健身中の意用のみ表示         伊止したテージの表示           境家病間連データ         投身中の意用のみ表示         伊止したテージの表示           水ブンパン         火ブルコン         火ブルコン           水デン・デア         2008年07月14日 -<br>4分:第一星ーター駅内         ち         4         0           水デン・デア         2008年07月14日 -<br>4分:第一星ーター駅内         ち         4         0           水デン・デア         2008年07月14日 -<br>4分:第一星ーター駅内         ち         4         0           水デン・デア         2008年07月14日 -<br>4分:第一星ーター駅内         5         4         0           水デン・デア         2008年07月14日 -<br>4分:第一星ーター駅内         5         4         0           水デン・フロー         日         ア         900         1           アルコバイ         2006年05月20日 -<br>91/2 -         日         ア         90         1         1                                                                                                    |                                                                                                 |                                                                                   |                                                                          |                          |                      |        |       |        |
|----------------------------------------------------------------------------------------------------|-------------------------------------------------------------------------------------------------|-----------------------------------------------------------------------------------|--------------------------------------------------------------------------|--------------------------|----------------------|--------|-------|--------|
| 単本の         単本の         単本の         単本の           ページ名         抽除例例通子ーク         単本の         単本の         単本の         単本の         単本の         ●         ●         ●         ●         ●         ●         ●         ●         ●         ●         ●         ●         ●         ●         ●         ●         ●         ●         ●         ●         ●         ●         ●         ●         ●         ●         ●         ●         ●         ●         ●         ●         ●         ●         ●         ●         ●         ●         ●         ●         ●         ●         ●         ●         ●         ●         ●         ●         ●         ●         ●         ●         ●         ●         ●         ●         ●         ●         ●         ●         ●         ●         ●         ●         ●         ●         ●         ●         ●         ●         ●         ●         ●         ●         ●         ●         ●         ●         ●         ●         ●         ●         ●         ●         ●         ●         ●         ●         ●         ●         ●         ●         ● <t< th=""><th></th><th></th><th></th><th></th><th></th><th></th><th>1</th><th>LogOut</th></t<>                                                                                                    |                                                                                                 |                                                                                   |                                                                          |                          |                      |        | 1     | LogOut |
| ページを 抽除発気速データ<br>抽除中の室間のみ表示 作止したテージの表示<br>様な中の室間のみ表示 作止したテージの表示<br>様はしたテージの表示<br>様はしたテージの表示<br>様はしたテージの表示<br>様はしたテージの表示<br>様はしたテージの表示<br>様にしたテージの表示<br>様はしたテージの表示<br>様にしたテージの表示<br>様にしたテージの表示<br>様の<br>様の<br>ない<br>様の<br>様の<br>ない<br>様の<br>様の<br>ない<br>様の<br>ない<br>様の<br>ない<br>様の<br>ない<br>様の<br>ない<br>様の<br>ない<br>様の<br>ない<br>様の<br>ない<br>ない<br>ない<br>ない<br>ない<br>ない<br>ない<br>ない<br>ない<br>ない                                                                                                    | 最考え 借住ニッ                                                                                        | クネーム 様                                                                            |                                                                          | 1881                     | 147                  | 1:2010 | -     | 9202   |
|                                                                                                    | ページ者 精錬的                                                                                        | 「細データ                                                                             |                                                                          |                          | SHC.                 |        |       |        |
| 様尿病関連データ 投薬障理<br>▼ インスリン<br>パペピッド・PP 2008年07月14日 - 4分1第一型・ク・戦雨 5 4 3 0<br>レペミル 2007年11月20日 - 4分1第一型・ク・戦雨 5 4 3 0<br>レペミル 2007年11月20日 - 4分1第一型・ク・戦雨 5 4 3 0<br>▼ 全身投存業<br>アルコ17イ 2006年05月20日 - 日 rec 500                                                                                                    |                                                                                                 |                                                                                   |                                                                          | 授与中の                     | 創業のの                 |        | 止したデー | -500表示 |
| ▼インスリン<br>パボビッド+FP 2008年07月14日 - 4分1第一星ク-駅前 5 4 3 0<br>レベミル 2007年11月20日 - 4分1第一星-ク-駅前 5 4 3 0<br>▼全身投存業<br>グルコ117 2006年05月20日 - 日 re 500 1<br>アルコ177 2006年05月20日 - 日 re 500 1<br>アルコ177 日 Re 500 1<br>アルコ177 日 Re | 排尿体験消害ニター                                                                                       | 4 m this real tear                                                                |                                                                          | and an end of the second | ASTROCOM CON         |        |       |        |
| <u> </u>                                                                                                    | ARDENPORTED                                                                                     | T2:5%(H版)[2]                                                                      |                                                                          |                          |                      |        |       |        |
| /ボデビット=PP 2008年07月14日 - 4分1第一型-ター駅前 5 4 3 0<br>レベミル 2007年11月20日 - 4分1第一型-ター駅前 5 4 3 0<br>▼ 全身投与薬<br>グルコバイ 2008年05月20日 - 日 re 500<br>アルコバイ 2008年05月20日 - 日 re 500                                                                                                    | ▼ インスリン                                                                                         | T23MANU2                                                                          |                                                                          |                          |                      |        |       |        |
| レベミル 2007年11月20日 - 4分:第一型-ター駅前<br>▼ 全身投与業<br>グルコバイ 2006年05月20日 - 日 ne 500<br>1015-7 2004年05月20日 - 日 ne 500                                                                                                    | ▼ インスリン                                                                                         | TS SHOULD                                                                         | 是方方法                                                                     |                          |                      |        |       |        |
| ▼全身投与菜<br>グルコバイ 2006年05月20日 - 日 me 5001<br>つの4年05月20日 - 日 w 9                                                                                                    | ▼ インスリン<br>7ボデビッド・FP                                                                            | 2008年07月14日 -                                                                     | <u>幾方方法</u><br>4分:新- <u>星</u> -夕-昭同                                      |                          | 5                    | 4      | 3     | 9      |
| 東方方法     グルコバイ 2006年05月20日 - 日 me 500     マンの4年05月20日 - 日 N me 500     マンの4年05月20日 - 日 N me 500                                                                                                    | ▼ インスリン<br>7ポラビッド-FP<br>レベミル                                                                    | 2008年07月14日 -<br>2007年11月20日 -                                                    | <b>処方方法</b><br>4分:新一型ター駅前<br>4分:新一型ター駅前                                  |                          | 5                    | 4      | 3     | 0      |
| //Lu1/4 2006#05月20日 - 8 mc 300                                                                                                    | <ul> <li>ペロパドロメリエン</li> <li>▼ インスリン</li> <li>ノボデンッド・中</li> <li>レベミル</li> <li>▼ 全身投与業</li> </ul> | 2008年07月14日 -<br>2007年11月20日 -                                                    | <b>奥</b> 方方法<br>4 分: 新一型ク-戦約<br>4 分: 新一型ク-戦約                             |                          | 5                    | 4      | 3     | 0      |
| 印111-7. 2004年02月18日 - 日 we 8                                                                                                    | (1)スパッス(ビン・・・・・・・・・・・・・・・・・・・・・・・・・・・・・・・・・・・・                                                  | 2008年07月14日 -<br>2007年11月20日 -                                                    | 奥方方法<br>4分:新-型-タ-駅前<br>4分:新-型-タ-駅前<br>奥方方法                               |                          | 5                    | - 14   | 3     | 0      |
| And And And And And And And And And And                                                                                                    | (1)パロス(セ) ・ / / / / / / / / / / / / / / / / / /                                                 | 2008年07月14日 -<br>2007年11月20日 -<br>2006年05月20日 -                                   | 奥方方法<br>4分:新日星-ター昭向<br>4分:新日星-ター昭前<br>単方方法<br>日                          | πç                       | 5                    |        | 3     | 9      |
|                                                                                                    | (1)スパッス(ビン・シン・<br>マインスリン<br>ノボデンッド・FP<br>レベモル<br>マルネット・<br>グルコットイ<br>フリカンス<br>スペピン              | 2008年07月14日 -<br>2007年11月20日 -<br>2006年05月20日 -<br>2006年05月20日 -<br>2006年05月20日 - | <u>奥</u> 方方法<br>4分:新一型-ク-初前<br>4分:新一型-ク-初前<br>日<br>日<br>日<br>日<br>日<br>日 | mę<br>mę<br>mę           | 5<br>900<br>8<br>500 |        | 3     | 0      |

現在、投薬中の薬剤のみの表示になります。 停止した薬剤を表示したい場合は停止したデータの表示()をクリックしてください。

#### 4.病院履歴

病院履歴をご欄になりたい場合は総合カルテ画面の病院履歴をクリックして ください()。

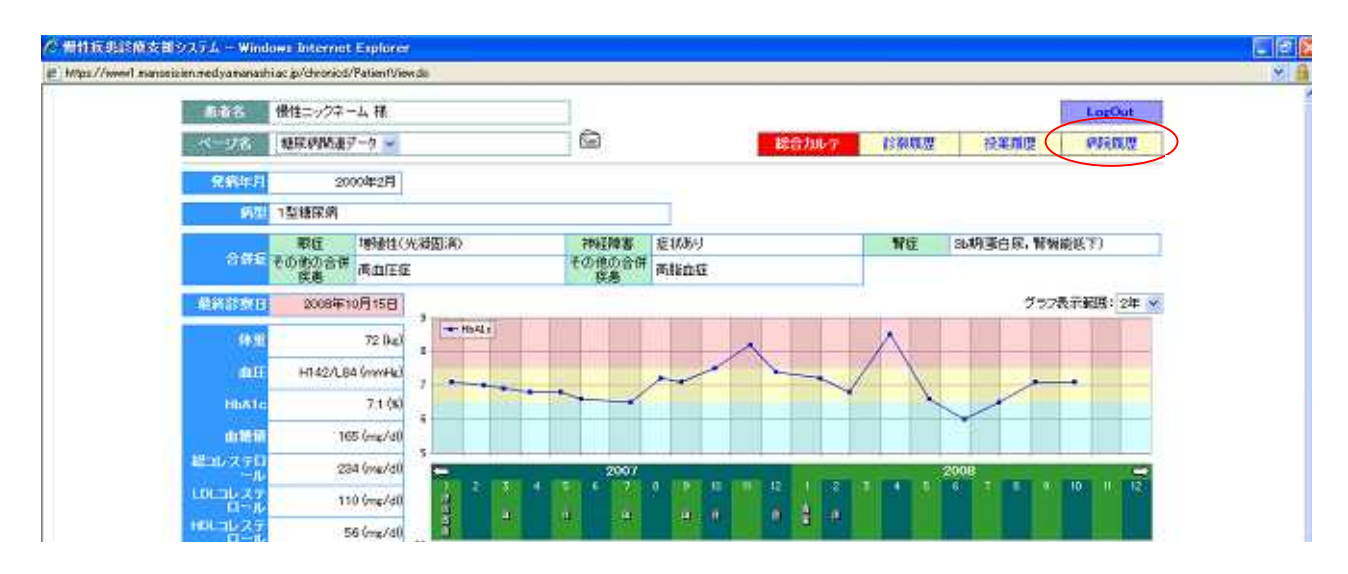

### 病院履歴が表示されます。

| pz//www1.manasisien.medyamanashi.ac.jp/dws | enicol/Hoop Halliet do?xx=402868XKHC7LkovgTH.278y248D48D | × |
|--------------------------------------------|----------------------------------------------------------|---|
|                                            |                                                          |   |
|                                            | ( BK/6                                                   |   |
|                                            | 15条团被9人下                                                 |   |
|                                            | 最終於握自 我来名 於腹類語名                                          |   |
|                                            | 2008年09月15日 膠兵劃関連データ 富士見高原調洗 服料                          |   |
|                                            | 2008年06月02日、際浜県関連データ汕梨大学、戦科                              |   |
|                                            | 2008年07月23日 親浜患関連データ 山梨大学 眼科                             |   |
|                                            | 2008年07月14日 諸宗濟防康データ 山梨厚生病院 四吸器外科                        |   |
|                                            | 2008年03月31日 開発単例達データ以ル現料クリニック 現料                         |   |
|                                            | 2008年03月26日 陳夏朝進テータ 山梨大学 昭科                              |   |
|                                            | 2008年02月29日 福田博知道テージ 山梨大子 第二内科                           |   |
|                                            | 2007年11月23日福島東海道デニン 田家ハ子 59年時時時時の7月1                     |   |
|                                            | 2007年0月11日 福田市開設第二2 田田大子 第二314                           |   |
|                                            | 2007年07月15日 朝廷帝国道子 2 日本 7 年11                            |   |
|                                            | 2007年02月15日 新聞明道データ 山梨大学 第175科                           |   |
|                                            | 2007年02月02日 朝奈県閉道データ 山梨大学 第三内科                           |   |
|                                            | 2007年01月01日 糖尿病間違データ 油木眼科グリニック 眼科                        |   |
|                                            | 2005年07月11日 開兵恵関連データ 山梨大学 昭科                             |   |
|                                            | 2005年04月04日 観察島間連データ 山梨大学附属側院 現料                         |   |
|                                            | 2008年02月15日 限供考例遵データ 山梨緑内障傍後 银科                          |   |
|                                            | 2005年02月13日 限県恵間達データにくれ駅科グリニック 原料                        |   |
|                                            | 2006年01月22日 際原規関連テータ 約期限件 照件                             |   |
|                                            | 2005年08月30日 根质患期理学 一岁 干燥风湿弹度 報料                          |   |
|                                            | 2005年6月6日 隆波思知道了了2013年7月 10年                             |   |
|                                            |                                                          |   |
|                                            | 2014年07月30日 製作車所属データ11日大学 脱斗                             |   |
|                                            | 2004年06月10日 海尾病別連テータ11数大学 通識語                            |   |
|                                            | 2004年01月17日 糖尿病閉連データ 山梨大学 第3内科                           |   |
|                                            |                                                          |   |

# 総合カルテに戻る場合は閉じるをクリックしてください()。

## 5.メール機能

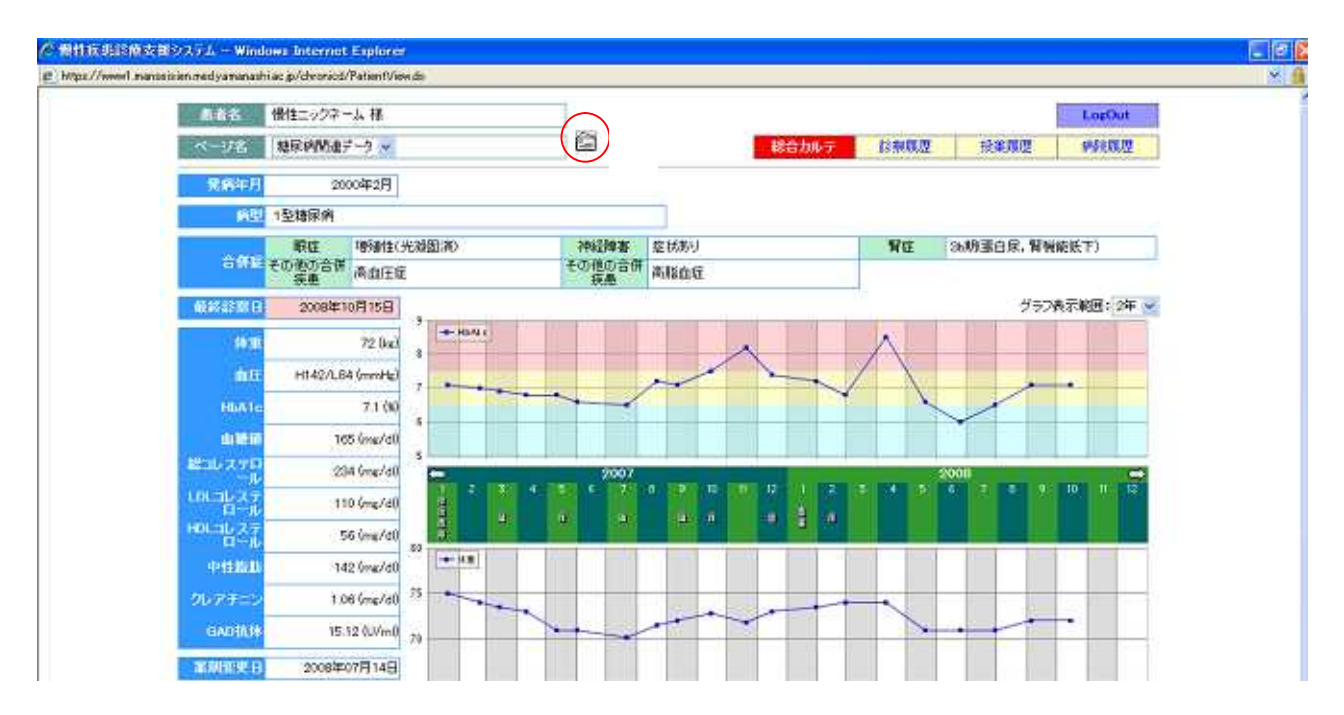

担当医にメールを送信したい場合はメールマーク()をクリックしてください。

| na mangan manananan gara ana ana ang ang ang ang ang ang ang an                               |                                              |
|-----------------------------------------------------------------------------------------------|----------------------------------------------|
| メール送信                                                                                         | 「キャンセル                                       |
| 風若志 機能ニックネーム、様                                                                                |                                              |
| 後あ名 雄星綱領連データ                                                                                  | 現代法院(1) 陽泉 大郎                                |
| 本文;                                                                                           |                                              |
|                                                                                               |                                              |
|                                                                                               | 3                                            |
|                                                                                               | (通)律()                                       |
| ■医師からの回答を始け取る後始まごされほせん。こて来下きし                                                                 |                                              |
| ■一様、メールを送信されますと送信先医師がり2月に表示されなび<br>送信が必要がかールを掲載するまで運動してメールを送信する。<br>示されるようなびは、メールを送信するとができます。 | のます。<br>とはできません。 通信先の医説がメールを構成すると、再び通信先リストに表 |
| and a transmission of the second distance of the second distance of the                       |                                              |
| ■の回転時の時ののもなどとしてこれ時下さい。                                                                        |                                              |

メール送信画面になりますので、送信先医師をプルダウンより選んでください()。 画面の下にあります注意事項をよくお読みになり、入力をお願いします。

なお、医師から直接返信を受け取る機能はございませんのでご了承下さい。 総合カルテに戻る場合はキャンセルをクリックしてください()。